# Identify putative gene signatures distinguishing mice exhibiting two different pathology results.

*Objective:* To select mice exposed to acute doses of hepatocarcinogens which are exhibiting pathology responses of interest. This search brings back three studies, and we will explore one performed in mice exposed to different hepatocarcinogens. Identify individual animals of interest based on their pathology diagnoses, navigate to microarray data for these animals and begin analysis. After visualizing the data, identify that fluor flips contribute more to the response than the signal in this particular study, and eliminate reverse hybridizations. Use CEBS to identify genes with altered expression between the two groups of animals with different pathologies.

### Detailed work flow:

Go to the CEBS home page (www.cebs.niehs.nih.gov/prototype/) Select the "Search by Subject Characteristics" link Scroll down to find pathology, main diagnosis Select: hypertrophy, infiltration, necrosis (hold down the Ctrl key for multi-select) Submit the query (using the button at the bottom of page)

You should see the investigation "2003-responses to acute dosing with hepatocarcinogens in mice" among others. Click on the investigation title, and the associated study "Multiple Carcinogens" will appear. The case study focuses on this study.

Under Design Information (in the header above the list of investigations), click on "Timeline" next to the "Multiple Carcinogens" study to view the events on the study timeline. Details of protocols applied at different times during the study can be accessed from the timeline (click "protocol" found on the left of each line on the timeline). Click on "Design" to understand the major experimental factors identified by the depositor, and how these were used to define the group structure of the study. Additional Study details are found under "Details".

Select the entire "Multiple Carcinogens" Study by ticking the check box to the left. Scroll down to the bottom of the page and select "Retrieve Pathology Results". This will bring you to a listing of histopathology diagnoses for the different animals.

We would like to identify animals with either inflammation or necrosis.

### Pathology results for female animals in the different Groups:

| 0.               |                          |                 |        |              | -                 |              |                        |  |  |
|------------------|--------------------------|-----------------|--------|--------------|-------------------|--------------|------------------------|--|--|
| Group Name:      | o-Nitrotoluene 5000ppn   | n female        |        |              |                   |              |                        |  |  |
| Compound and dos | e o-Nitrotoluene-HighDos | e               |        |              |                   |              |                        |  |  |
| Sex              | Female                   |                 |        |              |                   |              |                        |  |  |
| Organ            | Finding                  | Histological    | l Site | Severity     | Di                | stribution   | Infiltration Cell Type |  |  |
| Subject ID       | o-Nitrotoluene mouse 10  |                 |        |              |                   |              |                        |  |  |
| Liver            | Infiltration             |                 |        | Minimal      |                   |              | Mixed population       |  |  |
| Subject ID       | o-Nitrotoluene mouse 11  |                 |        |              |                   |              |                        |  |  |
| Liver            | Infiltration             |                 |        | Minimal      |                   |              | Mixed population       |  |  |
| Subject ID       | o-Nitrotoluene mouse 7   |                 |        |              |                   | ·            |                        |  |  |
| Liver            | Infiltration             |                 |        | Minimal      |                   |              | Mixed population       |  |  |
| Subject ID       | o-Nitrotoluene mouse 8   |                 |        |              |                   |              |                        |  |  |
| Liver            | Infiltration             |                 |        | Minimal      |                   |              | Mixed population       |  |  |
|                  |                          | ·               |        |              |                   |              |                        |  |  |
| Group Name:      | o-Nitrotoluene 1250ppn   | n female        |        |              |                   |              |                        |  |  |
| Compound and dos | e o-Nitrotoluene-LowDos  | 9               |        |              |                   |              |                        |  |  |
| Sex              | Female                   |                 |        |              |                   |              |                        |  |  |
| Organ            | Finding                  | Histologica     | l Site | Severity     | Di                | stribution   | Infiltration Cell Type |  |  |
| ubject ID        | o-Nitrotoluene mouse 2   |                 |        |              |                   |              |                        |  |  |
| Liver            | Infiltration             |                 |        | Minimal      |                   |              | Mixed population       |  |  |
| Subject ID       | o-Nitrotoluene mouse 5   | <u> </u>        |        |              | 1                 | I            | · · ·                  |  |  |
| Liver            | Infiltration             |                 |        | Minimal      |                   |              | Mixed population       |  |  |
| Subject ID       | o-Nitrotoluene mouse 6   |                 |        | 1            |                   |              |                        |  |  |
| Liver            | Infiltration             |                 |        | Minimal      |                   |              | Mixed population       |  |  |
|                  | 1                        | 11              |        | 1            |                   | I            |                        |  |  |
| Group Name:      | p-Nitrotoluene 5000pp    | m female        |        |              |                   |              |                        |  |  |
| Compound and dos | e p-Nitrotoluene         |                 |        |              |                   |              |                        |  |  |
| Sex              | Female                   |                 |        |              |                   |              |                        |  |  |
| Organ            | Finding                  | Histological Si | ite    | Severity     | Ľ                 | istribution  | Infiltration Cell Type |  |  |
| Subject ID       | p-Nitrotoluene mouse 3   | · · ·           |        |              |                   |              |                        |  |  |
| Liver            | Infiltration             |                 |        | Minimal      |                   |              | Mixed population       |  |  |
| Subject ID       | p-Nitrotoluene mouse 5   |                 |        | I            |                   |              |                        |  |  |
| Liver            | Necrosis                 |                 |        |              | Locally extensive |              |                        |  |  |
| Liver            | Infiltration             |                 |        | Minimal      |                   |              | Mixed population       |  |  |
| Liver            | Congestion               |                 |        | Moderate     |                   |              |                        |  |  |
| Subject ID       | p.Nitrotoluene mouse 6   |                 |        | moderate     |                   |              |                        |  |  |
| Liver            | Necrosic                 |                 |        |              |                   | Facal        |                        |  |  |
| Liver            | La Chua tian             |                 |        | h 45-251     |                   | Tucar        | http://www.dotto.com   |  |  |
| Liver            | inilitration             |                 |        | winimai      |                   |              | Mixed population       |  |  |
| Group Name:      | Oxazepam 2500ppm f       | emale           |        |              |                   |              |                        |  |  |
| Compound and dos | e Oxazepam-HighDose      |                 |        |              |                   |              |                        |  |  |
| Sex              | Female                   |                 |        |              |                   |              |                        |  |  |
| Organ            | Finding                  | Histological S  | ite    | Severity     |                   | Distribution | Infiltration Cell Type |  |  |
| Subject ID       | Oxazepam mouse 13        |                 |        |              |                   |              | J.                     |  |  |
| Liver            | Necrosis                 |                 |        | Minimal      |                   | Focal        |                        |  |  |
| Liver            | Infiltration             |                 |        | Minimal      |                   |              | Mixed population       |  |  |
| Liver            | Hypertrophy              |                 |        | Marked       | Marked            |              |                        |  |  |
| Subject ID       | Oxazepam mouse 14        | 1               |        |              |                   | 1            |                        |  |  |
| Liver            | Infiltration             |                 |        | Minimal      |                   |              | Mixed population       |  |  |
| Liver            | Hypertrophy              |                 |        | Marked       |                   |              |                        |  |  |
| Subject ID       | Oxazenam mouse 15        | 1               |        | Markeu       |                   |              |                        |  |  |
| Liver            | Infiltration             |                 |        | Minimal      |                   |              | Mixed nonulation       |  |  |
| Liver            | Inneration               |                 |        | wimmai       |                   |              | wixed population       |  |  |
| Liver            | Hypertrophy              |                 |        | Moderate     |                   |              |                        |  |  |
| subject ID       | Oxazepam mouse 17        | 1               |        |              |                   |              |                        |  |  |
| Liver            | Hypertrophy              |                 |        | Marked       |                   |              |                        |  |  |
| Subject ID       | Oxazepam mouse 18        | 1               |        |              |                   |              |                        |  |  |
| Liver            | Infiltration             |                 |        | Minimal      | Minimal           |              | Mixed population       |  |  |
|                  | Line entre de la co      |                 |        | Madarata Mar | kad               | 1            |                        |  |  |

CEBS: An Environmental Genetics and Genomics Knowledgebase CEBS 1.6.1 http://cebs.niehs.nih.gov CEBS Development Forum http://www.niehs.nih.gov/cebs-df Register to use CEBS 2.0b

| Group Name:       | Oxazepam 125ppm fema | ale                            |          |                  |                        |  |  |  |
|-------------------|----------------------|--------------------------------|----------|------------------|------------------------|--|--|--|
| Compound and dose | Oxazepam-LowDose     |                                |          |                  |                        |  |  |  |
| Sex               | Female               |                                |          |                  |                        |  |  |  |
| Organ             | Finding              | Histological Site              | Severity | Distribution     | Infiltration Cell Type |  |  |  |
| Subject ID        | Oxazepam mouse 1     |                                |          |                  |                        |  |  |  |
| Liver             | Infiltration         |                                | Minimal  |                  | Mixed population       |  |  |  |
| Subject ID        | Oxazepam mouse 2     |                                |          |                  |                        |  |  |  |
| Liver             | Infiltration         | ation Minimal Mixed population |          | Mixed population |                        |  |  |  |
| Subject ID        | Oxazepam mouse 3     |                                |          |                  |                        |  |  |  |
| Liver             | Infiltration         |                                | Minimal  |                  | Mixed population       |  |  |  |
| Subject ID        | Oxazepam mouse 6     |                                |          |                  |                        |  |  |  |
| Liver             | Infiltration         |                                | Minimal  |                  | Mixed population       |  |  |  |

12 mice have diagnoses of infiltration only; 3 mice have necrosis and infiltration, 3 mice have only hypertrophy and infiltration. We will compare between these three groups.

Return to the Study page by using the back button. Click the study title to see the study groups. Expand the female groups (skipping the Acetaminophen since no microarray data were deposited for this group).

The individual mice can be selected by checking the tick box to the left of each group name. Uncheck Oxazepam mouse 17, the animal with only hypertrophy. (see screen at right)

At the bottom of the page select Individual Hybridizations to navigate to the microarray data for these animals.

While we selected 18 animals and retrieved 18 microarrays, only 9 animals are represented in the microarray data. Each hybridization was carried out using two technical replicates with the dyes swapped between samples in each replicate.

| Multiple_Carcinogens_B6C3F1_2003  |
|-----------------------------------|
| 🗖 🛨 Acetaminophen 6000ppm female  |
| 🔽 — o-Nitrotoluene 1250ppm female |
| ☑ o-Nitrotoluene mouse 2          |
| 🔽 o-Nitrotoluene mouse 5          |
| 🗹 o-Nitrotoluene mouse 6          |
| 🔽 — o-Nitrotoluene 5000ppm female |
| 🗹 o-Nitrotoluene mouse 10         |
| 🔽 o-Nitrotoluene mouse 11         |
| 🗹 o-Nitrotoluene mouse 7          |
| 🔽 o-Nitrotoluene mouse 8          |
| 🗖 🛨 o-Nitrotoluene 5000ppm male   |
| 🔽 — Oxazepam 125ppm female        |
| 🗹 Oxazepam mouse 1                |
| 🔽 Oxazepam mouse 2                |
| 🗹 Oxazepam mouse 3                |
| 🔽 Oxazepam mouse 6                |
| 🗖 🛨 Oxazepam 125ppm male          |
| 🗖 — Oxazepam 2500ppm female       |
| 🗹 Oxazepam mouse 13               |
| 💌 Oxazepam mouse 14               |
| 🗹 Oxazepam mouse 15               |
| 🗖 Oxazepam mouse 17               |
| 🗹 Oxazepam mouse 18               |
| 🗖 🛨 Oxazepam 2500ppm male         |
| 🗹 — p-Nitrotoluene 5000ppm female |
| 🗹 p-Nitrotoluene mouse 3          |
| 🗹 p-Nitrotoluene mouse 5          |
| 🔽 p-Nitrotoluene mouse 6          |

CEBS: An Environmental Genetics and Genomics Knowledgebase CEBS 1.6.1 http://cebs.niehs.nih.gov CEBS Development Forum http://www.niehs.nih.gov/cebs-df Register to use CEBS 2.0b U.S. Department of Health and Human Services National Institutes of Health National Institute of Environmental Health Sciences

## Microarray data analysis:

The experiment was performed with a two-color microarray platform and fluor-flip experimental design. Scroll down to the Retrieve Data button at the bottom of page and click on it. This takes you to a page where you can select the data preprocessing steps you wish to apply. Select Agilent preprocessing or chose your desired preprocessing method and then select Continue.

CEBS permits visualization of the data; to do this, select the "Visualize Preprocessed Data" button. This provides a series of global visualizations of the data. Scroll down to view the hierarchical clustering or multi-dimensional scaling plots.

Clustering of Arrays

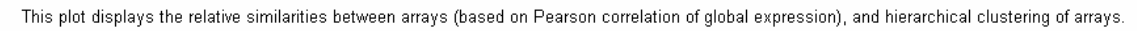

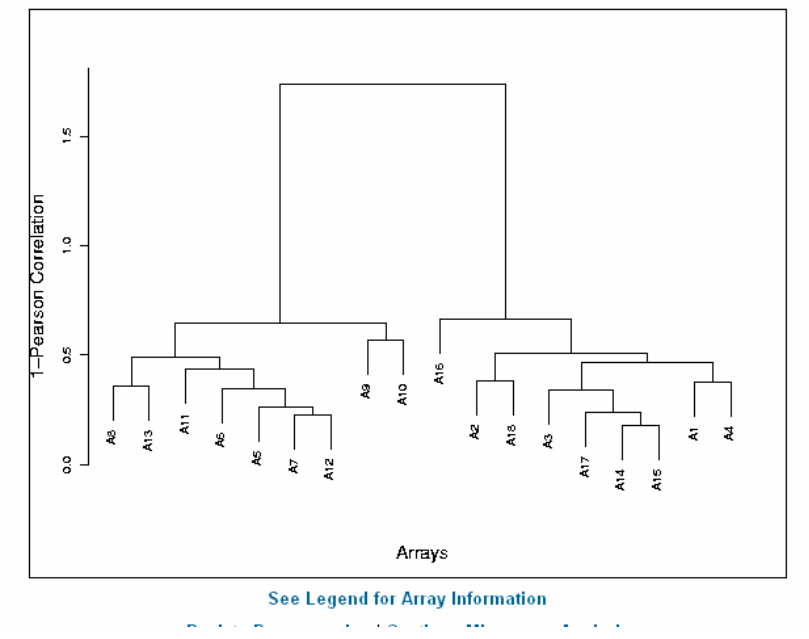

Note that the arrays fall into two main clusters in both the hierarchical clustering and multi-dimensional scaling. Using the legend at the bottom of the page, note that the two clusters are perfectly described by the forward and reverse fluor flips.

Return to the selection of microarray page (click the back button three times) and deselect the arrays with reverse fluor checked. (de-select the array using check box at far left, not the reverse label check box!).

Re-do the preprocessing step and continue on with array analysis (i.e. select "Analyze Preprocessed Data instead of visualization, or select "Continue Microarray Analysis" at the bottom of the visualization page).

#### **Clustering of Arrays**

This plot displays the relative similarities between arrays (based on Pearson correlation of global expression), and hierarchical clustering of arrays.

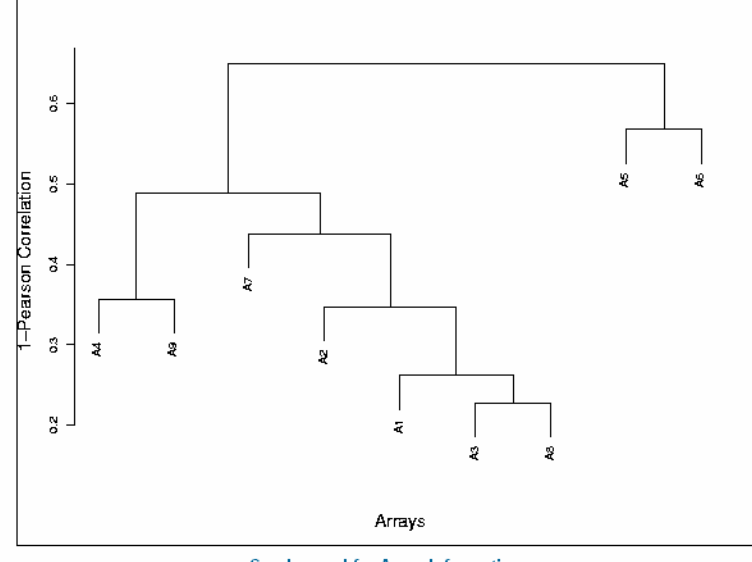

See Legend for Array Information Back to Preprocessing | Continue Microarray Analysis

Legend for Array Information

| Label | Experiment ID | Array Name                                           | Sample Name                      |  |  |
|-------|---------------|------------------------------------------------------|----------------------------------|--|--|
| A.1   | A1 839190001  | CVE D situatelyana 5000mm Eamola 20, 10011070011000  | CY3_Control_Female_Pool_RNA(CY3) |  |  |
|       |               | C12milloroidene_3000ppm_remaie_30_100113/0011000     | CY5_TD_30_cubed_liver_RNA(CY5)   |  |  |
| 40    | 920400004     | CVE D situatelyana 5000mm Eamola 20 10011070011224   | CY3_Control_Female_Pool_RNA(CY3) |  |  |
| A2    | 033130001     | CTS_P-nitrotoidene_soosppm_remaie_zs_1oo113/ao11234  | CY5_TD_29_cubed_liver_RNA(CY5)   |  |  |
| 4.2   | 920400004     | CVE Overenew 2500mm Female 19 10011070011400         | CY3_Control_Female_Pool_RNA(CY3  |  |  |
| AS    | 023130001     | CTS_OXazepam_zsouppm_remaie_to_tout197out14ob        | CY5_TD_18_cubed_liver_RNA(CY5)   |  |  |
|       | 920400004     | CV5 Outperson 2500mm Female 14 10011070011020        | CY3_Control_Female_Pool_RNA(CY3) |  |  |
| A4    | 023130001     | CTS_Oxazepam_zouppm_remaie_14_16011976011626         | CY5_TD_14_cubed_liver_RNA(CY5)   |  |  |
| 0.5   | 920400004     | CV5 Outperson 2500-cm Example 12 10011070012445      | CY3_Control_Female_Pool_RNA(CY3) |  |  |
| A5    | 023130001     | CTS_Oxazepam_zouppm_remaie_15_16011976012445         | CY5_TD_13_cubed_liver_RNA(CY5)   |  |  |
| AC    | 839190001     | CVE O nitrateluene 5000nnm Female 41 16011070010021  | CY3_Control_Female_Pool_RNA(CY3  |  |  |
| ~0    |               | CT5_O-http://dene_buodphm_remaie_41_100119/0012231   | CY5_TD_41_cubed_liver_RNA(CY5)   |  |  |
| 47    | 920400004     | CVE O nitrateluano 5000nnm Fomelo 29 16011070012057  | CY3_Control_Female_Pool_RNA(CY3) |  |  |
| Ar    | 839190001     | CT5_O-http://dene_buodphm_remaie_bo_rou119/ou1205/   | CY5_TD_38_cubed_liver_RNA(CY5)   |  |  |
| 40    | 839190001     | CVE O nitestaluara 1250nne Famala 25 16011070011172  | CY3_Control_Female_Pool_RNA(CY3) |  |  |
| AO    |               | CT5_O-hitrotoidene_1250ppm_Female_35_16011976011472  | CY5_TD_35_cubed_liver_RNA(CY5)   |  |  |
| 40    | 920100001     | CVE O nitrateluano 1250nnm Fomelo 23 16011070011640  | CY3_Control_Female_Pool_RNA(CY3  |  |  |
| A9 8  | 053150001     | crs_o-minorologene_rzooppin_remaie_sz_16011976011640 | CY5_TD_32_cubed_liver_RNA(CY5)   |  |  |

Note the numbering changes: P-nitrotoluene Females 29 and 30 are animals 5 and 6; Onitrotoluene 5000 ppm Female 38 and 41 are animals 8 and 11; Onitrotoluene 1250 ppm Females 32 and 35 are animals 2 and 5.

This information can be obtained from the first page listing the microarrays and the specimen from which each RNA were derived.

It is possible to carry out several interesting analyses at this point. Since the arrays are two-color, one can identify genes with altered expression compared to control. Additionally one can compare genes with different fold-change-relative-to-control between the two agents. To do the latter, select "Comparison of two groups of arrays".

| and 41) to        | E          |                                                      | с <i>с</i> н                |     |               |               |         |
|-------------------|------------|------------------------------------------------------|-----------------------------|-----|---------------|---------------|---------|
| Group A and       | Experiment | Array Name                                           | Sample Name                 | Dye | Array Group A | Array Group B | Nerther |
| onimals with      | 839190001  | CY5 P-nitrotoluene 5000ppm Female 30 16011978011680  | CY3_Control_Female_Pool_RNA | СҮЗ | c             | ه             | 0       |
|                   |            |                                                      | CY5_TD_30_cubed_liver_RNA   | CY5 |               |               |         |
| necrosis (p-      | 920100001  | CV5 Divitatelyana 5000nam Famala 20, 10011070011224  | CY3_Control_Female_Pool_RNA | СҮЗ | ~             | e             | o       |
| Nitrotoluene 29   | 039190001  | CTS_P-Introcondene_boodppm_remaile_zs_16011376011234 | CY5_TD_29_cubed_liver_RNA   | CY5 |               |               |         |
| and 30, and       | 839190001  | CV5 Overseem 2500ppm Female 18 16011978011466        | CY3_Control_Female_Pool_RNA | СҮЗ | _             | c             | ¢       |
| Oxazepam 13)      | 00010001   |                                                      | CY5_TD_18_cubed_liver_RNA   | CY5 |               |               |         |
| to Group B.       | 839190001  | CV5 Overenem 2500nnm Female 14 16011978011828        | CY3_Control_Female_Pool_RNA | СҮЗ |               | o<br>e        | •<br>•  |
| ····F             | 000100001  |                                                      | CY5_TD_14_cubed_liver_RNA   | CY5 |               |               |         |
| Select            | 929190001  | CVE Overenem 2500nnm Female 13 16011979012445        | CY3_Control_Female_Pool_RNA | СҮЗ |               |               |         |
|                   | 033130001  |                                                      | CY5_TD_13_cubed_liver_RNA   | CY5 |               |               |         |
| Continue at       |            |                                                      | CY3_Control_Female_Pool_RNA | СҮЗ |               | c             | c       |
| the bottom of     | 839190001  | CY5_O-nitrotoluene_5000ppm_Female_41_16011978012231  | CY5_TD_41_cubed_liver_RNA   | CY5 | •             |               |         |
| the page to       |            |                                                      | CY3_Control_Female_Pool_RNA | СҮЗ |               | c             | 0       |
| retrieve the data | 839190001  | CY5_O-nitrotoluene_5000ppm_Female_38_16011978012057  | CY5_TD_38_cubed_liver_RNA   | CY5 | (•            |               |         |
| for analysis.     | 020100001  | CVE O nitratelyana 1250anm Famala 25 15011079011473  | CY3_Control_Female_Pool_RNA | СҮЗ | 6             | c             | 0       |
| This leaves       | 035150001  | C13_04Indicidene_1230ppin_Female_33_100113/00114/2   | CY5_TD_35_cubed_liver_RNA   | CY5 |               |               |         |
| Oxazepam 14       | 839190001  | CY5 O-nitrateluene 1250nnm Female 32 16011978011640  | CY3_Control_Female_Pool_RNA | СҮЗ | e             | c             | c       |
| and 18 out of     |            |                                                      | CY5_TD_32_cubed_liver_RNA   | CY5 |               |               |         |
| the analysis.     |            | K Back R                                             | Reset Contin                | ue  |               |               |         |

At the next screen toggle the animals experiencing infiltration (o-Nitrotoluene 32, 35, 38 and 41) to

The next step is to define the statistical criteria that will be used to identify "significant change". Select 1.4 as the minimal fold change and default p-values (or threshold / method of your choice). The values used return 70 genes. To see the gene list select "View Expression Report". This list can be sorted by clicking on the header of any column. Additionally clicking on the link for each gene name brings up the gene - information page for each gene, with links to other external annotation sources, homology predictions and GO categories.

Return to the selection page using the back button and then select "Perform Analysis Using BioCarta". This page shows all currently-linked BioCarta pathways. Click on the "Enrichment" header to sort by the degree of enrichment.

| Gene category name                                                               |   | Up | Down | Change | Enrichment | Fisher<br>exact<br>test p-<br>value | View detailed<br>expression<br>reports |
|----------------------------------------------------------------------------------|---|----|------|--------|------------|-------------------------------------|----------------------------------------|
| Neuroregulin receptor degredation protein-1<br>Controls ErbB3 receptor recycling | 7 | 1  | 0    | 1      | 43.50612   | 0.02276                             | Genes   Diagram                        |
| Lissencephaly gene (LIS1) in neuronal<br>migration and development               |   | 0  | 1    | 1      | 23.42637   | 0.04187                             | Genes   Diagram                        |
| Role of ERBB2 in Signal Transduction and<br>Oncology                             |   | 1  | 0    | 1      | 14.50204   | 0.06677                             | Genes   Diagram                        |

CEBS: An Environmental Genetics and Genomics Knowledgebase CEBS 1.6.1 http://cebs.niehs.nih.gov CEBS Development Forum http://www.niehs.nih.gov/cebs-df Register to use CEBS 2.0b U.S. Department of Health and Human Services National Institutes of Health National Institute of Environmental Health Sciences Clicking on the "Diagram" link at the far right brings up a BioCarta diagram of the pathway. The diagram for neuroregulin receptor degredation is given below:

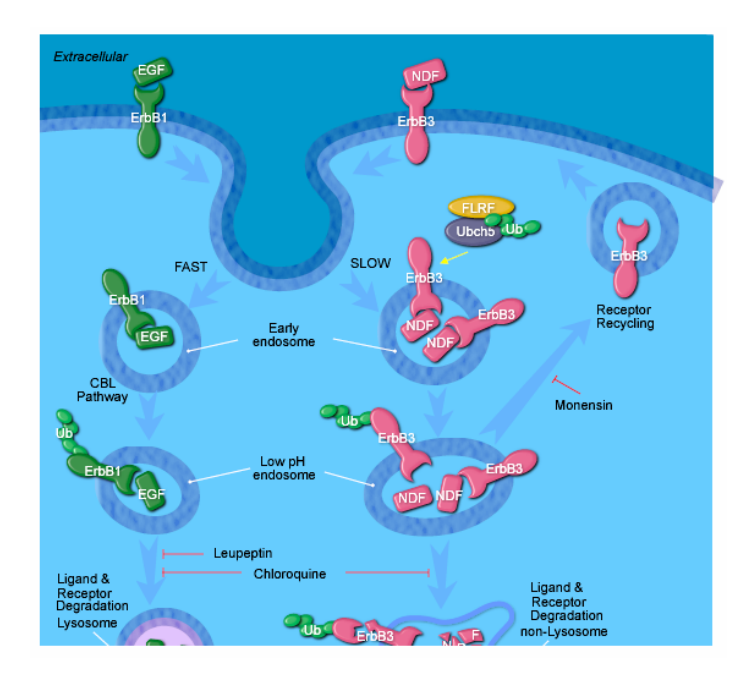

You may need to download the SVG viewer to see the pathway diagram. Click on the link above the spot where the diagram is trying to appear, and then select "Viewer Download" under "SVG Viewer" at the left. Scrolling down the page brings you to a list of systems and viewers, select the one you want and download and install it.

Once you see the image, CEBS can overlay it with a legend that identifies genes whose products are sampled on the array, and those with altered expression in the comparison you are making. This is done by clicking on the +/- Expression link next to the diagram.

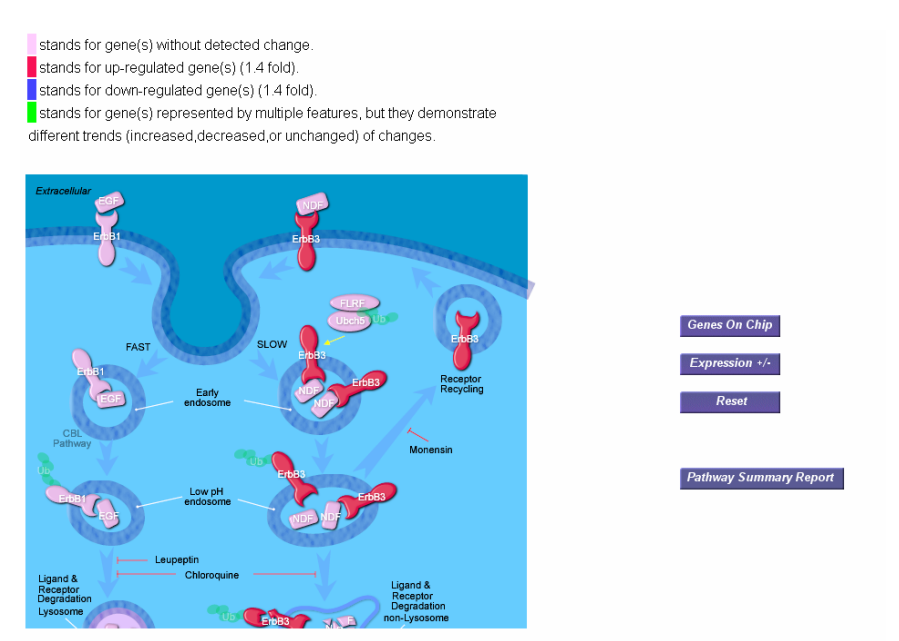

This analytical work flow can be applied to any study in CEBS that contains both histopathology and microarray data.

CEBS: An Environmental Genetics and Genomics Knowledgebase CEBS 1.6.1 http://cebs.niehs.nih.gov CEBS Development Forum http://www.niehs.nih.gov/cebs-df Register to use CEBS 2.0b U.S. Department of Health and Human Services National Institutes of Health National Institute of Environmental Health Sciences